For the participants of the 14th ICEEE online conference, when you open a Teams link from the programme PDF, the following screen will greets you. You do not have to have a Teams account, you can join without having one. If a pop-up window opens, select Cancel and then select **Continue using Browser option**.

| n Csatlakozás beszélgetéshez x +                                                                                                    | ~ | — | ٥         | × |  |
|----------------------------------------------------------------------------------------------------|---|---|-----------|---|--|
| 🗧 🔶 😧 🍙 teams.microsoft.com/dl/launcher/launcher.html?url=%2F_%23%2Fl%2Fmeetup-join%2F19%3An2sNoHPlgRX19KL_g6krjPys5JUhY86P5WNY_Pl7byw1%40thread.tacv2%2F1700054367134%3Fc 😭 |   |   | Inkognitó |   |  |
| Megnyitja: Microsoft Teams?                                                                                                    |   |   |           |   |  |
| A(z) https://teams.microsoft.com meg akarja nyitni ezt az alkalmazást.                                                                                                    |   |   |           |   |  |
| Engedélyezze, hogy a(z) teams.microsoft.com az ilyen típusú linkeket mindig a társított alkalmazással nyissa meg                                                             |   |   |           |   |  |
| A(z) Microsoft Teams megnyítása Mégse                                                                                                    |   |   |           |   |  |
| <b>u</b>                                                                                                    |   |   |           |   |  |
| Csatlakozás a Teams-értekezlethez                                                                                                    |   |   |           |   |  |
| Folytatás ebben a böngészőben                                                                                                    |   |   |           |   |  |
| Csatlakozzon a Teams alkalmazásban                                                                                                    |   |   |           |   |  |
|                                                                                                    |   |   |           |   |  |
| Nem rendelkezik az alkalmazással?<br>Letöltés most                                                                                                    |   |   |           |   |  |
|                                                                                                    |   |   |           |   |  |
| Microsoft Teams Adatvédelem és cookie-k Harmadik féllel kapcsolatos közlemények                                                                                              |   |   |           |   |  |

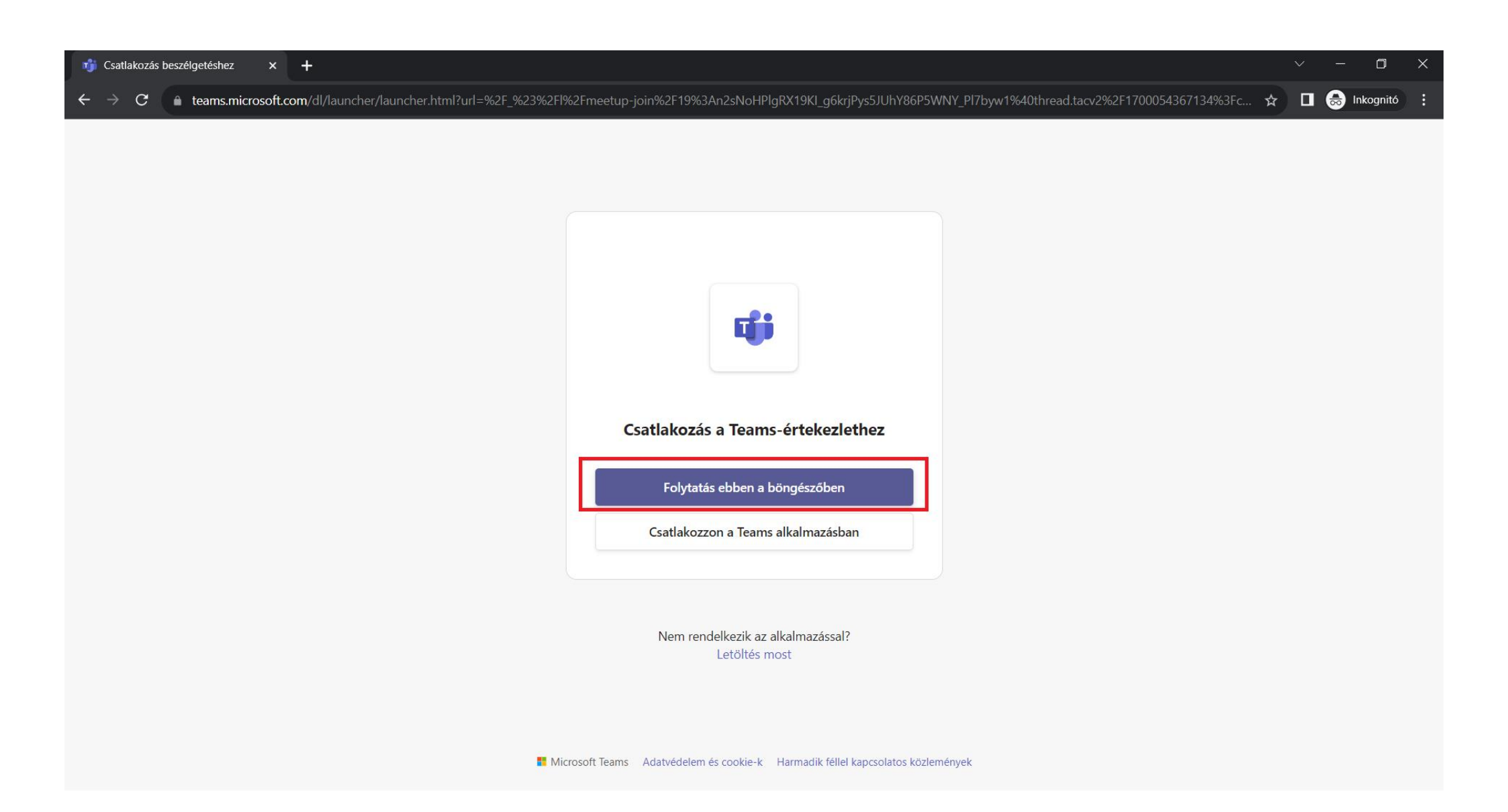

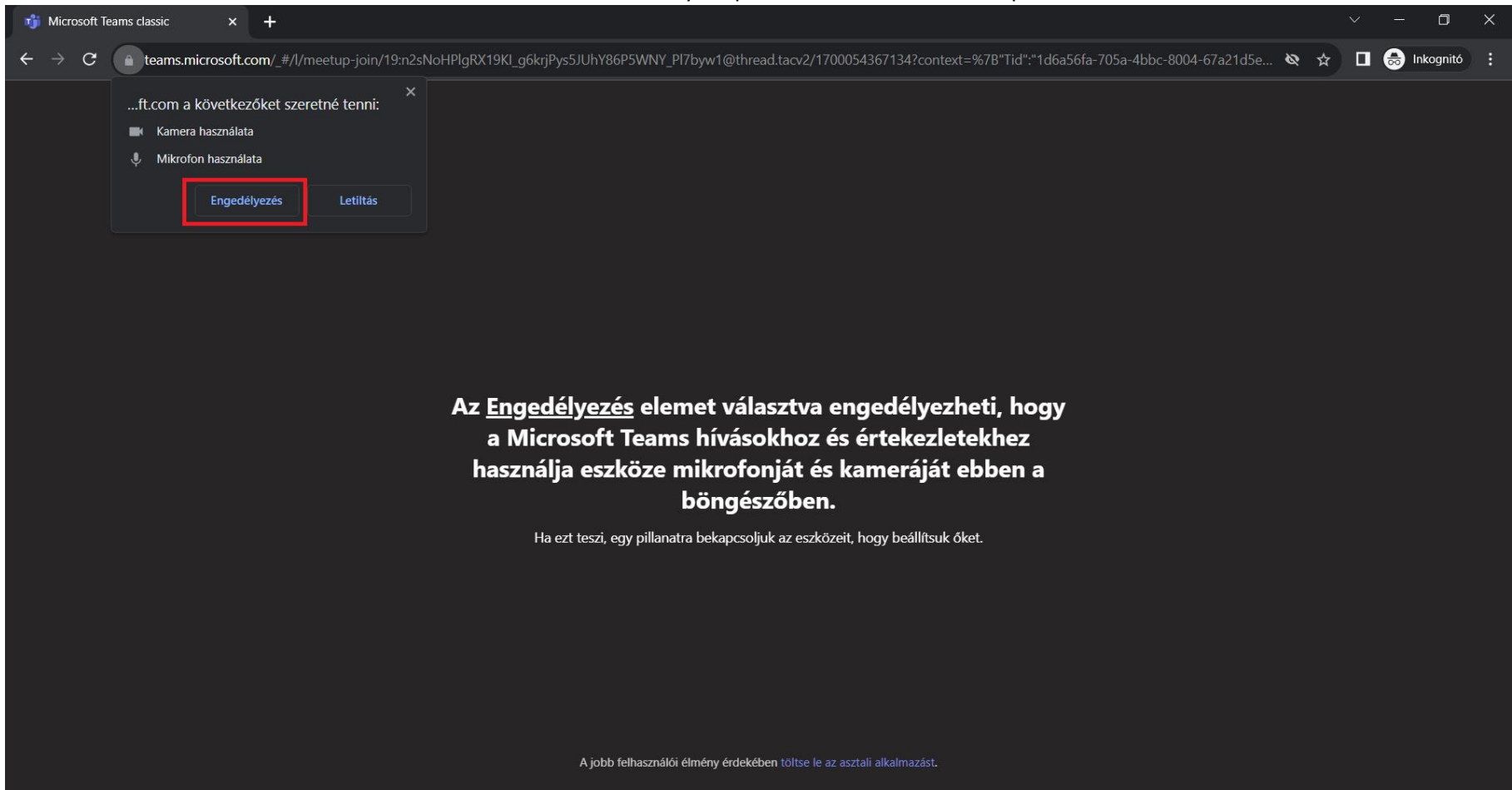

## The browser will ask for your permission to use the microphone

Simply enter your name, you can enable/disable your webcam picture and microphone here (you can turn these on/off later).

## One important information: probably you will have to wait a little (maximum a few minutes) before joining, since the organizator of the conferene needs first to allow your join request – so please be patient and wait a little

| 📬 Microsoft Teams classic 🛛 🗙 🕂    | ~ - <b>D</b> ×                                                     |                                                                 |                       |
|------------------------------------|--------------------------------------------------------------------|-----------------------------------------------------------------|-----------------------|
| ← → C                              | _#/modern-calling/                                                 |                                                                 | 🖿 🕸 🚖 🔲 🌧 Inkognitó : |
|                                    | Írja be a nevét, és kapcsolódjon be vendégl<br><b>enter your r</b> | ként, vagy jelentkezzen be, ha van fiókja.<br>N <b>ame here</b> |                       |
|                                    |                                                                    | Számítógépes hangkommunikáció 🥏                                 |                       |
|                                    | <b>Ki</b> kapcsoltuk a kamerát                                     |                                                                 |                       |
|                                    |                                                                    |                                                                 |                       |
|                                    | 🕅 🔘 🗱 Háttérszűrők 🕄                                               | 😡 Bekapcsolódás hang nélkül 🛛                                   |                       |
|                                    |                                                                    | Mégse                                                           |                       |
| A jobb élmény érdekében bejelentke | zés vagy az asztali alkalmazás letöltése.                          |                                                                 |                       |

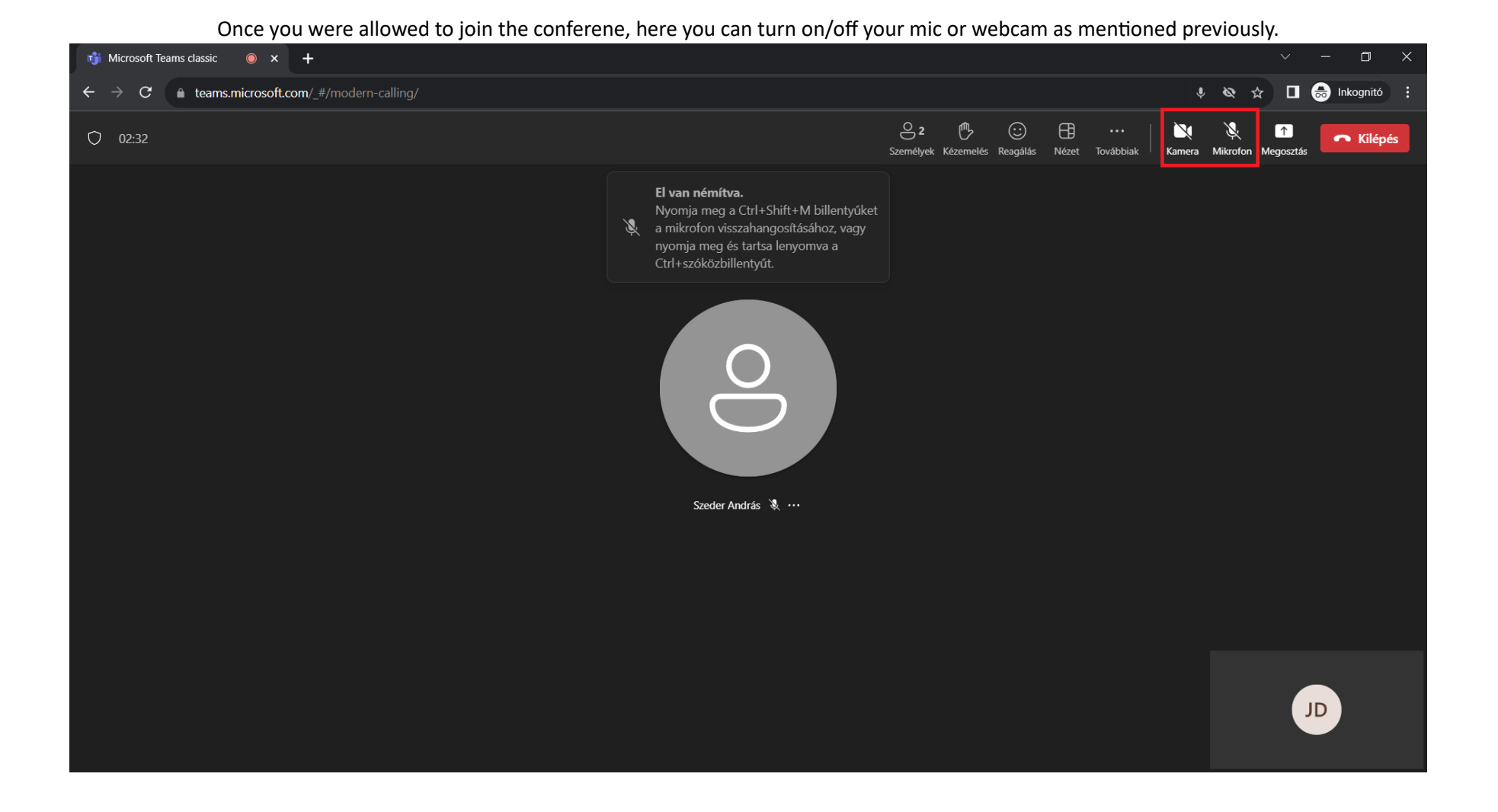

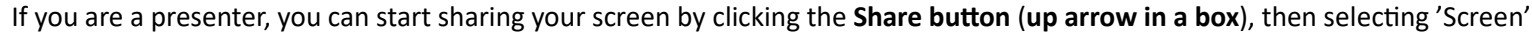

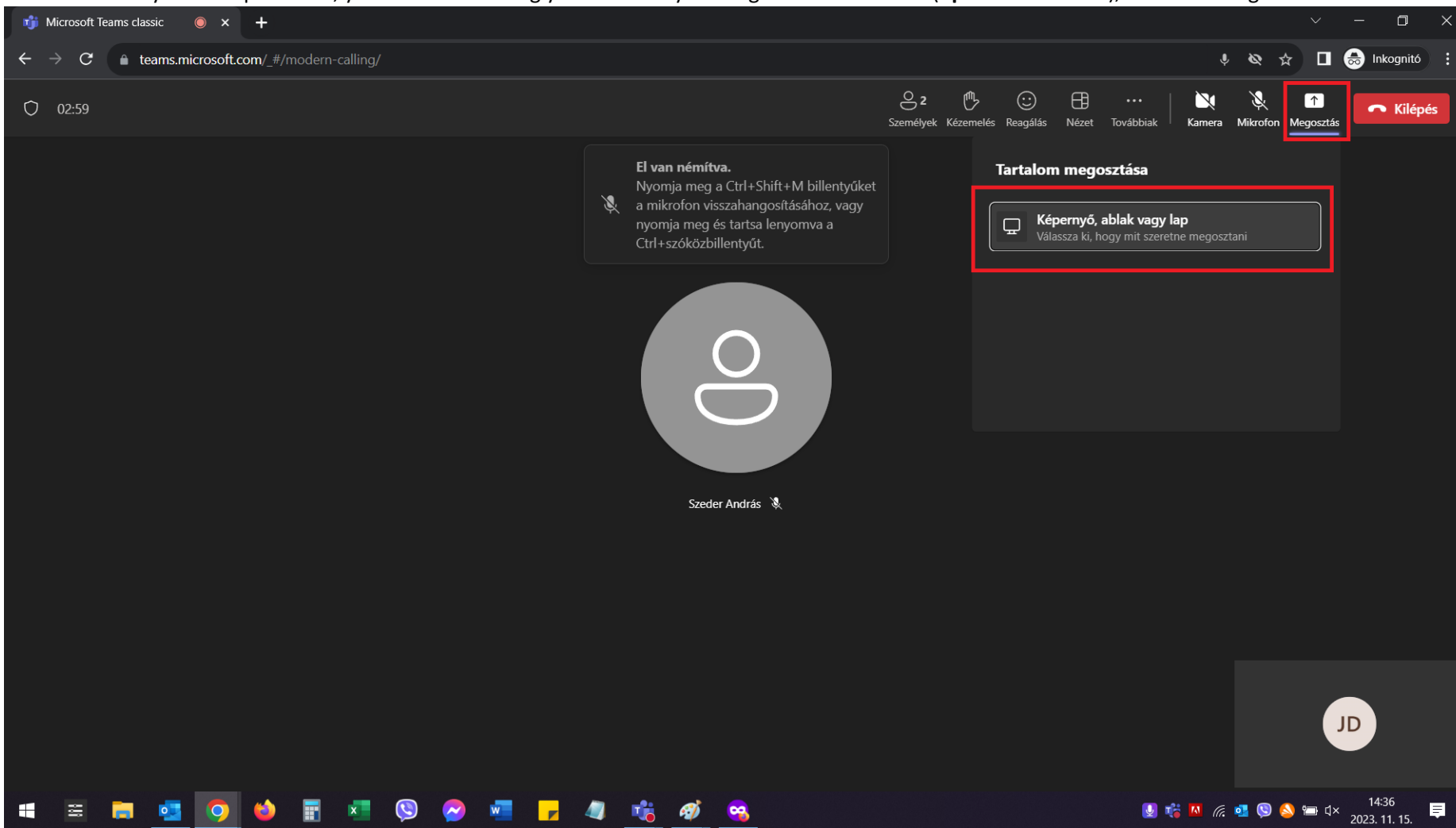

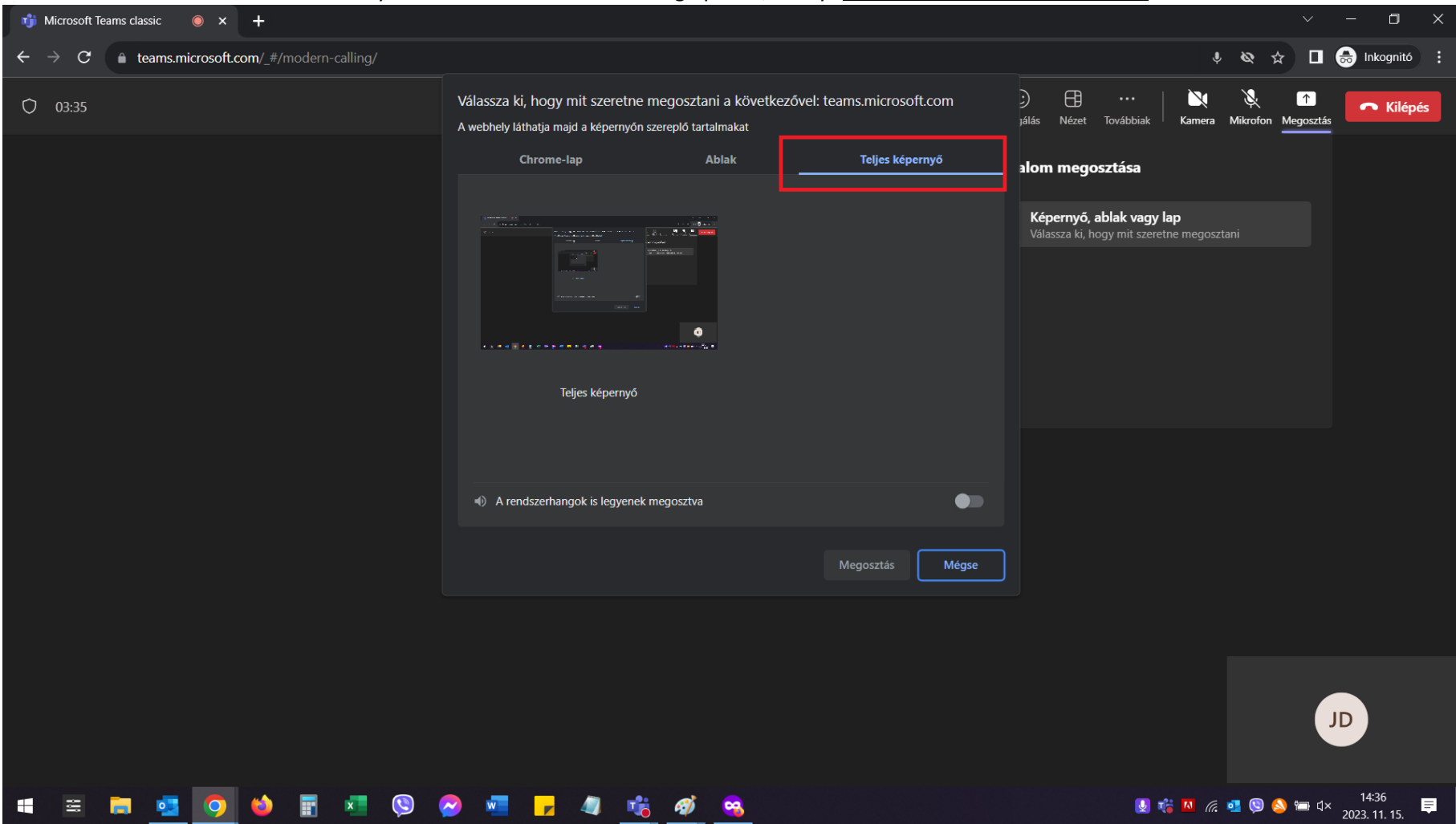

## When you are offered different sharing options, always choose the last one: Full screen

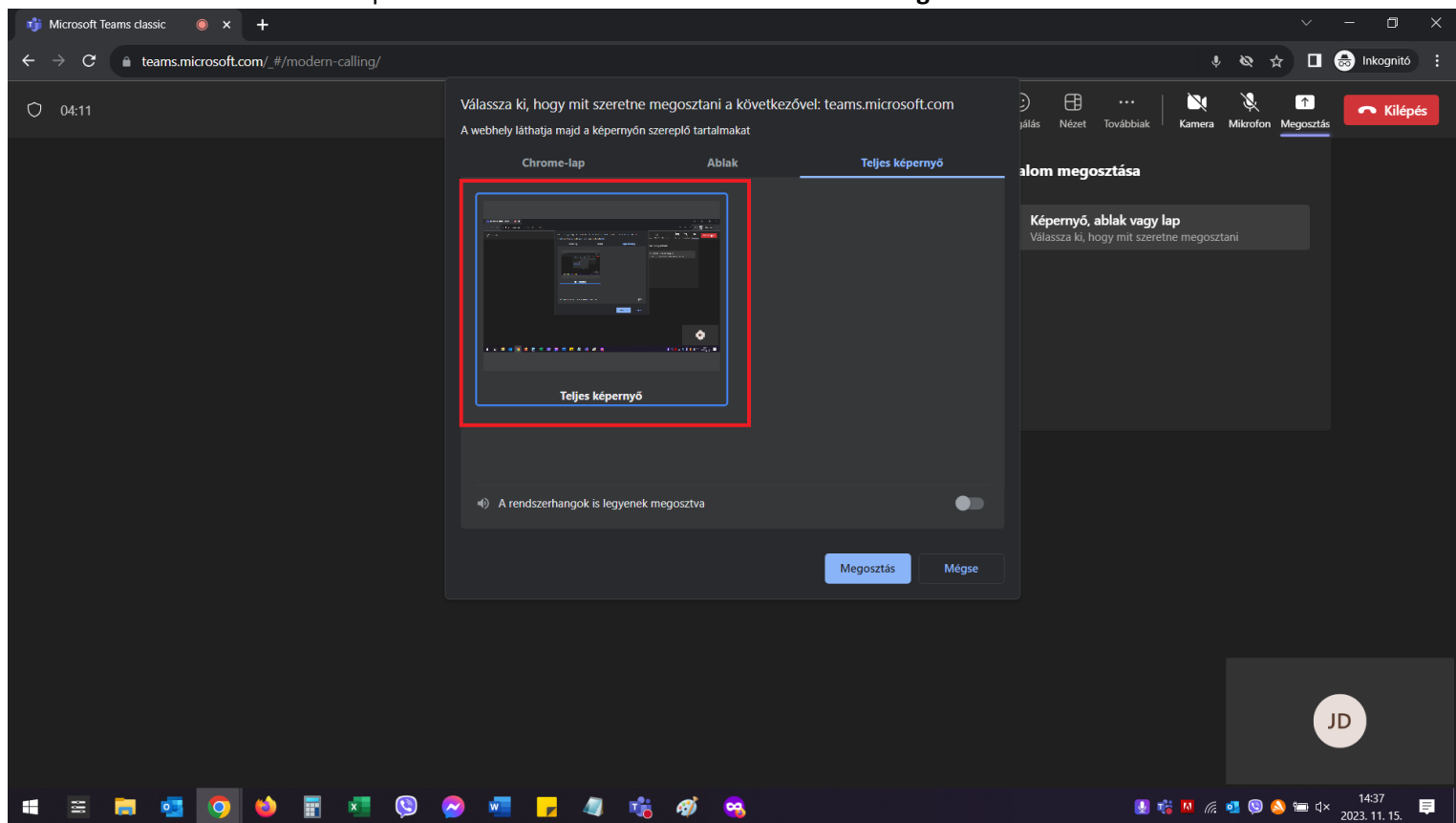

## The last step is to click on the Full screen little window image and then click on Share.

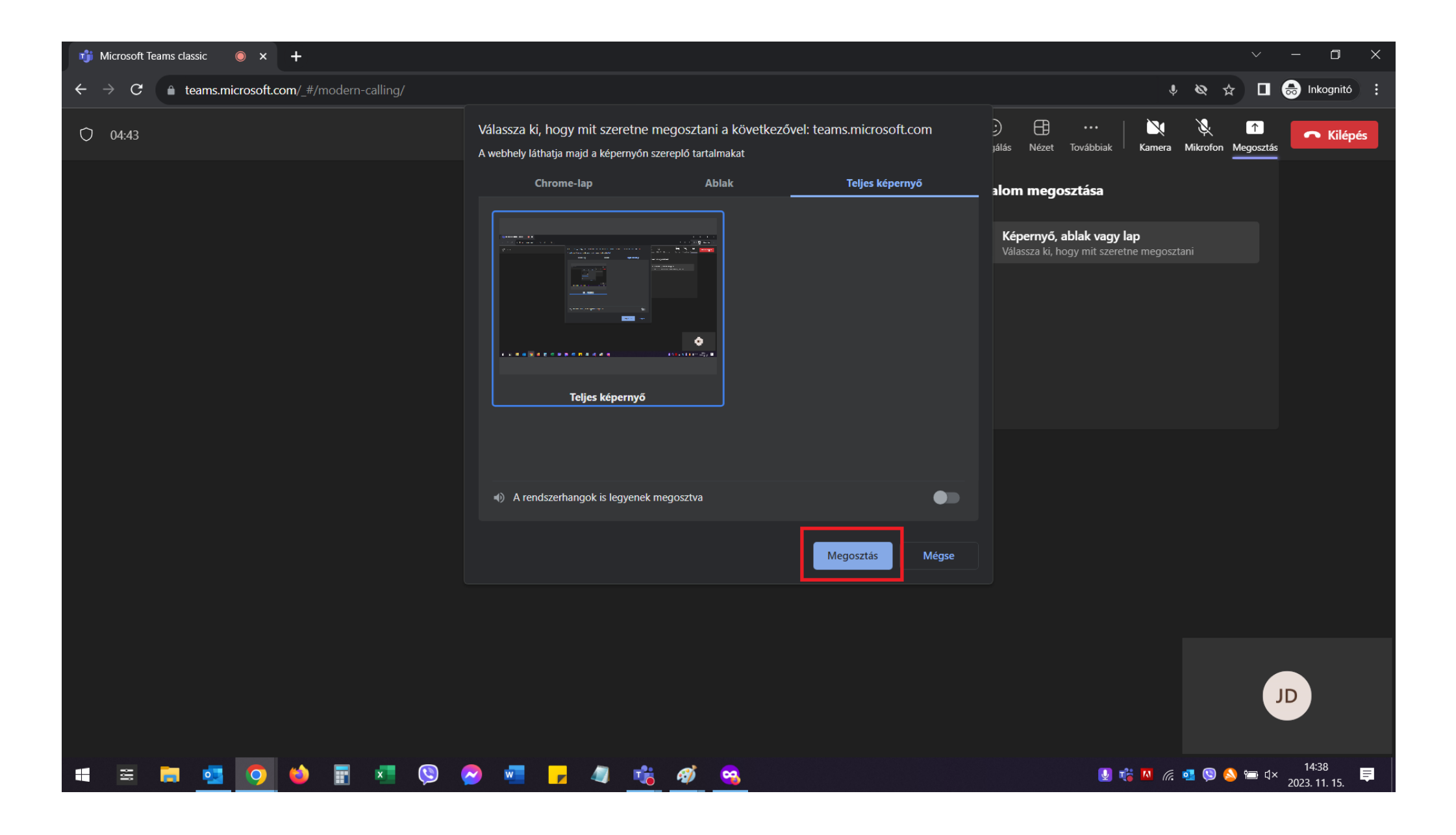

Once your presentation is complete and you are done, click on the **Stop sharing button**.

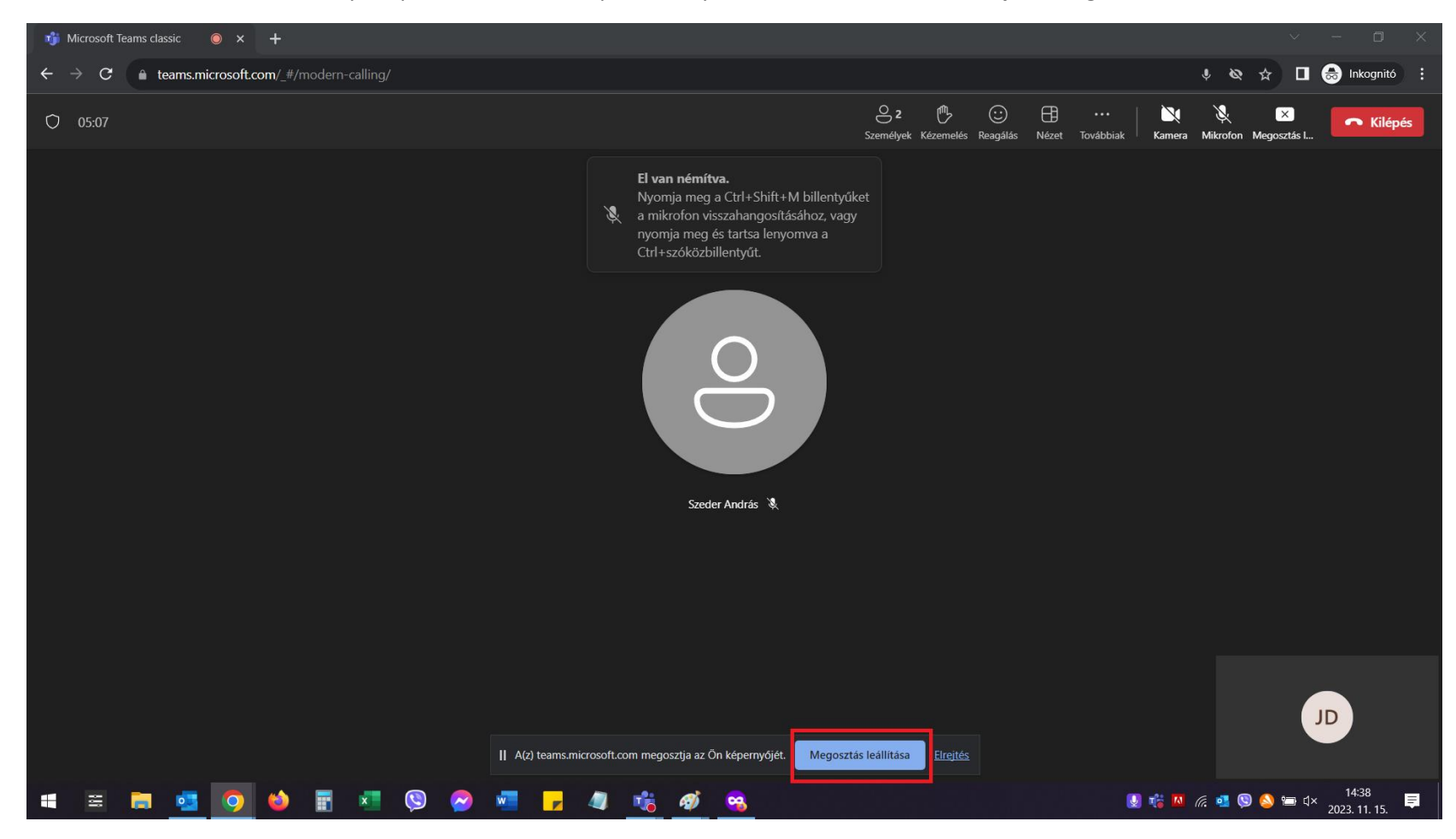